The form FTVPROG allows authorized users\* to look up a listing of Program Codes currently in use.

\*Authorized User = An individual with Banner access to the Finance module.

## How to look up a listing of Program Codes currently in use:

A complete listing of program codes is available in both Minerva and Banner.

If you do not have access to the Finance (Fund) Administration Menu in Minerva or Banner access, contact the Finance Service Desk.

| Quick Steps for Minerva: |                                              | Quick Steps for Banner: |                                                                   |
|--------------------------|----------------------------------------------|-------------------------|-------------------------------------------------------------------|
| 1.                       | Log in to <b>Minerva.</b>                    | 1.                      | Log in to <b>Banner.</b>                                          |
| 2.                       | Go to the Finance (Fund)                     | 2.                      | Type <b>FTVPROG</b> in the <b>Go</b> field and hit <b>Enter</b> . |
|                          | Administration menu option Menu.             | 3.                      | A complete listing of program codes will be                       |
| 3.                       | Select the Public FOAPAL Hierarchy           |                         | displayed.                                                        |
|                          | Reports.                                     |                         |                                                                   |
| 4.                       | Click on the "+" sign next to                | To sea                  | rch for a specific Program Code:                                  |
|                          | FZRG0022E – Valid Program Codes              |                         |                                                                   |
|                          | Report.                                      | 4.                      | Click on the <b>Enter Query</b> icon or hit <b>F7</b> if using    |
| 5.                       | Click on the <b>folder with today's date</b> |                         | the keyboard.                                                     |
|                          | (appears under the report title).            | 5.                      | Enter 1 in the <b>Chart of Accounts</b> field.                    |
| 6.                       | A report will appear on the right side       | 6.                      | If part of the Program Code is known, tab to                      |
|                          | of the screen.                               |                         | the <b>Program Code</b> field and enter the numeric               |
| 7.                       | Click on the hyperlinked PDF file            |                         | characters. Be sure to use the Banner                             |
|                          | type to open the report.                     |                         | wildcard symbol %.                                                |
|                          |                                              |                         | OR                                                                |
|                          | To search for a specific Program             |                         | To perform a keyword search, tab to the <b>Title</b>              |
|                          | Code:                                        |                         | field and enter part of the program title. Be                     |
|                          |                                              |                         | sure to use the Banner wildcard symbol %                          |
| 8.                       | Perform a keyword search in the PDF          |                         | before and after the entered keywords.                            |
|                          | document to look for                         |                         | <i>Note</i> : This field is <b>case sensitive</b> .               |
|                          | specific Program codes - use Ctrl + F        | 7.                      | Click on the <b>Execute Query</b> icon or hit <b>F8</b> if        |
|                          | on your keyboard.                            |                         | using the keyboard.                                               |
|                          |                                              | 8.                      | A list of matching entries will be displayed.                     |
|                          |                                              | 9.                      | To begin another search, click on the <b>Enter</b>                |
|                          |                                              |                         | Query icon or hit F7 if using the keyboard.                       |
|                          |                                              |                         | Note: Active program codes have no                                |

## HOW TO look up Program Codes (FOAPAL)

| termination date in the <b>Termination Date</b> field. |
|--------------------------------------------------------|
|                                                        |